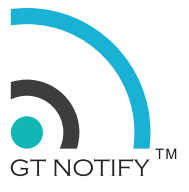

# GT Notify System User Guide

Prepared by: Robin Luo 16 January 2017 Version: 1.2

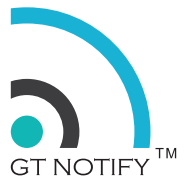

## OVERVIEW

### Objective

This user guide is to provide GT Notify system user on how to manage and use the system.

### **Document History**

- version 1.0 10 February 2016 First edition for GT Notify version 4.xx.
- version 1.1 09 July 2016 Second edition for GT Notify version 4.xx.
- version 1.2 16 January 2017 third edition for GT Notify version 4.70 with multi-SIM model.

### Trademarks

**GT Notify** and certain other trademarks and logos appearing on this document, are filed or registered trademarks of Grep Tech Pte Ltd in Singapore and/or in other countries. All other company and/or product names mentioned may be filed or registered trademarks of their respective owners.

### Copyright

This manual is copyrighted by **Grep Tech** with all rights reserved. No part of this manual may be reproduced, modified or disclosed to third parties in any form without the prior written permission of **Grep Tech Pte Ltd**.

### No Warranty / No Liability

This document is provided "as is". Grep Tech makes no warranties of any kind, either expressed or implied, including any implied warranties of merchantability, fitness for a particular purpose, or non infringement. The recipient of the documentation shall endorse all risks arising from its use. In no event shall Grep Tech be liable for any incidental, direct, indirect, consequential, or punitive damages arising from the use or inadequacy of the documentation, even if Grep Tech has been advised of the possibility of such damages and to the extent permitted by law.

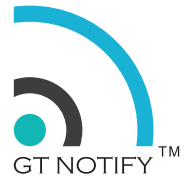

# CONTENTS

| Overview                         | 2  |
|----------------------------------|----|
| OBJECTIVE                        | 2  |
| DOCUMENT HISTORY                 | 2  |
| TRADEMARKS                       | 2  |
| COPYRIGHT                        | 2  |
| NO WARRANTY / NO LIABILITY       | 2  |
| Contents                         | 3  |
| Introduction                     | 5  |
| Quick Start Guide                | 6  |
| PACKAGING LIST:                  | 6  |
| CONNECTING GT NOTIFY:            | 6  |
| DISCOVER AND LOGIN TO GT NOTIFY: | 6  |
| BASIC SETTINGS:                  | 6  |
| 1. Login                         | 7  |
| 2. User interface                | 8  |
| DASHBOARD AND MENU               | 8  |
| 3. Status Menu                   | 9  |
| 3.1. DASHBOARD                   | 9  |
| 3.2. SMS INBOX                   | 9  |
| 3.3. SMS OUTBOX                  | 10 |
| 3.4. SMS SENTBOX                 | 10 |
| 3.5. SMS FAILED                  | 10 |
| 4. SMS Services Menu             | 11 |
| 4.1. QUICK SMS                   | 11 |
| 4.2. QUICK CHAT                  | 12 |
| 4.3 SMS BROADCAST                | 13 |
| 4.4 SMS AUTO RESPONDER           | 15 |
| 4.5 SMS LUCKY DRAW               | 16 |
| 4.6 SMS AUTO FOLLOW UP           | 17 |
| 4.7 SMS INSTANT WIN              | 18 |
| 4.8 SMS REMINDER                 | 20 |
| 4.9 MANAGE TEMPLATE              | 21 |
| 5. Contacts Menu                 | 22 |
| 5.1 GROUPS                       | 22 |

|                                 | GT NOTIFY <sup>™</sup> |
|---------------------------------|------------------------|
| 5.2 SUBSCRIBERS                 | 23                     |
| 5.3 BLACK LIST                  | 24                     |
| 5.4 CONTACT LIST                | 25                     |
| 5.5 MANAGE GROUP                | 26                     |
| 5.6 IMPORT SUBSCRIBER           | 26                     |
| 5.7 EXPORT SUBSCRIBER           | 27                     |
| 6. System Menu                  | 28                     |
| 6.1. SYSTEM SETTING             | 28                     |
| 6.1.1. GENERAL SETTING          | 28                     |
| 6.1.1.1 CHANGE ADMIN PASSWORD   | 28                     |
| 6.1.1.2 CHANGE IP ADDRESS       | 29                     |
| 6.1.1.3 PHONE SETTING           | 29                     |
| 6.1.1.4 SETTING DATE AND TIME   | 30                     |
| 6.1.1.5 CHANGE DISPLAY LANGUAGE | 30                     |
| 6.1.1.6 DELIVERY PATH           | 31                     |
| 6.1.2. SUBSCRIBER SETTING       | 31                     |
| 6.1.3. MODEM SETTING            | 32                     |
| 6.2 MAINTENANCE                 | 33                     |
| 6.2.1 SYSTEM UPDATE             | 33                     |
| 6.2.2 SHUTDOWN / REBOOT         | 33                     |
| 6.2.3 SYSTEM BACKUP             | 34                     |
| 6.2.4 SYSTEM RESTORE            | 34                     |
| 6.2.5 RESET TO FACTORY MODE     | 34                     |
| 6.3 TOOLS                       | 35                     |
| 6.3.1 TEST NETWORK              | 35                     |
| 6.3.2 VIEW SYSTEM LOG           | 35                     |
| 6.3.3 RUN USSD                  | 36                     |
| 6.3.4 CHECK MODEM               | 36                     |
| 6.3.5 RESET MODEM               | 37                     |
| 6.4 REGISTER                    | 37                     |
| 7. LED Light                    | 38                     |
| 8. RESET BUTTON                 | 38                     |

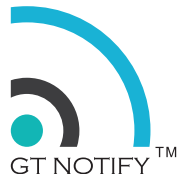

# INTRODUCTION

GT Notify SMS Notification System is an automated SMS server which can be used in many industry.

Features:

- Send Bulk SMS
- Send Scheduled SMS
- Send Repeated SMS Daily, Weekly, Monthly, Yearly
- SMS Auto Responder Based on keyword received
- SMS Auto Follow-up
- SMS Auto Reminder
- SMS Instant Win
- SMS Lucky Draw
- SMS Auto Subscribe (Opt-In)
- SMS Auto Un-subscribe (Opt-Out)
- Support Long message SMS
- Support multi-language SMS
- Send personalised SMS with message merge
- 4 Additional fields for subscriber information capture
- Import and Export subscriber information
- Message Template Manager
- Software update through internet
- SMS API for integration with other applications
- All-in-one design, Plug and Play

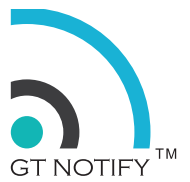

# QUICK START GUIDE

### Packaging List:

GT Notify system come with the following items:

- GT Notify system (1)
- Network Cable (1)
- Power Adapter (1)

### **Connecting GT Notify:**

1. Using a pin to push the SIM card holder out, and insert the SIM card into the holder. Push back the SIM card holder.

2. Connect the network cable from the network switch to GT Notify network plug.

3. Connect the power adapter to the GT Notify power plug.

### **Discover and Login to GT Notify:**

From a PC connected to the same network as the GT Notify. Open a browser from that PC. Enter the URL to discover the GT Notify System IP address:

http://gtnotify.com/discover/

When you see the IP address of the discovered GT Notify system. Click the IP address to access the system. You should see a GT Notify login screen. Enter the password to login to the system. Please get the password from your vendor.

IP Address: \_\_\_\_\_

Password: \_\_\_\_\_

### **Basic Settings:**

When you logged into the system for the first time, you need to configure some of the general settings:

- 1. Password (change the admin password)
- 2. IP address (change the IP address from DHCP to Static IP address)
- 3. Phone Setting (setup telephone country code)
- 4. Date and Time (setup time zone and system time, prefer to use NTP)
- 5. Configure the modem setting for multi-SIM model

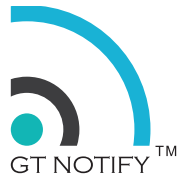

# 1. LOGIN

When GT Notify SMS system successfully powered up and connected to the network, user can access the system from any computer browser which is connected to the same network.

Open a browser from that PC. Enter the following URL to discover the GT Notify IP address.

http://gtnotify.com/discover/

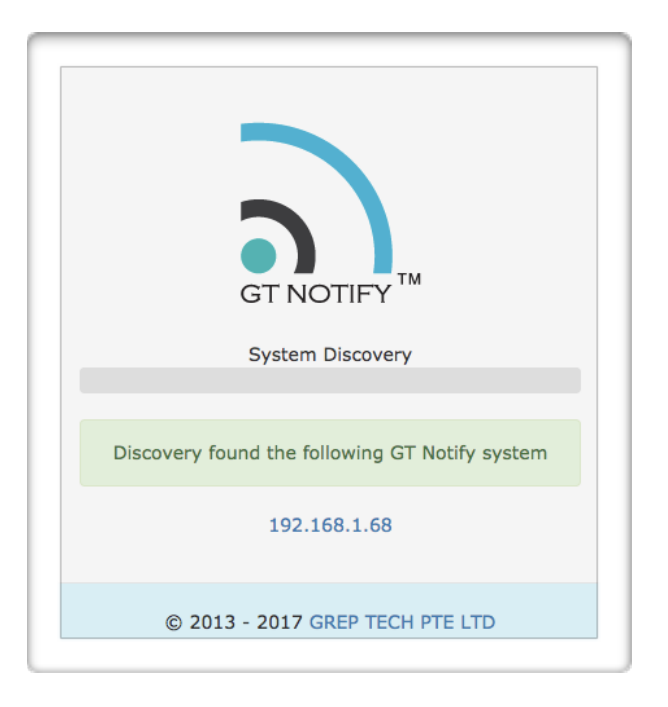

Click on the IP address to enter the GT Notify system, and login with the admin password.

| GT NOTIFY <sup>™</sup>          |
|---------------------------------|
| Grep Tech (Cambodia) Co., Ltd   |
| Enter Password:                 |
| © 2013 - 2017 GREP TECH PTE LTD |

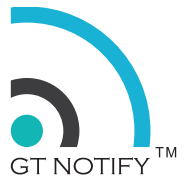

# 2. USER INTERFACE

### **Dashboard and Menu**

System dashboard display the system status and statistic information. On the top of the screen shows the system menu, current date and time and customer brand name.

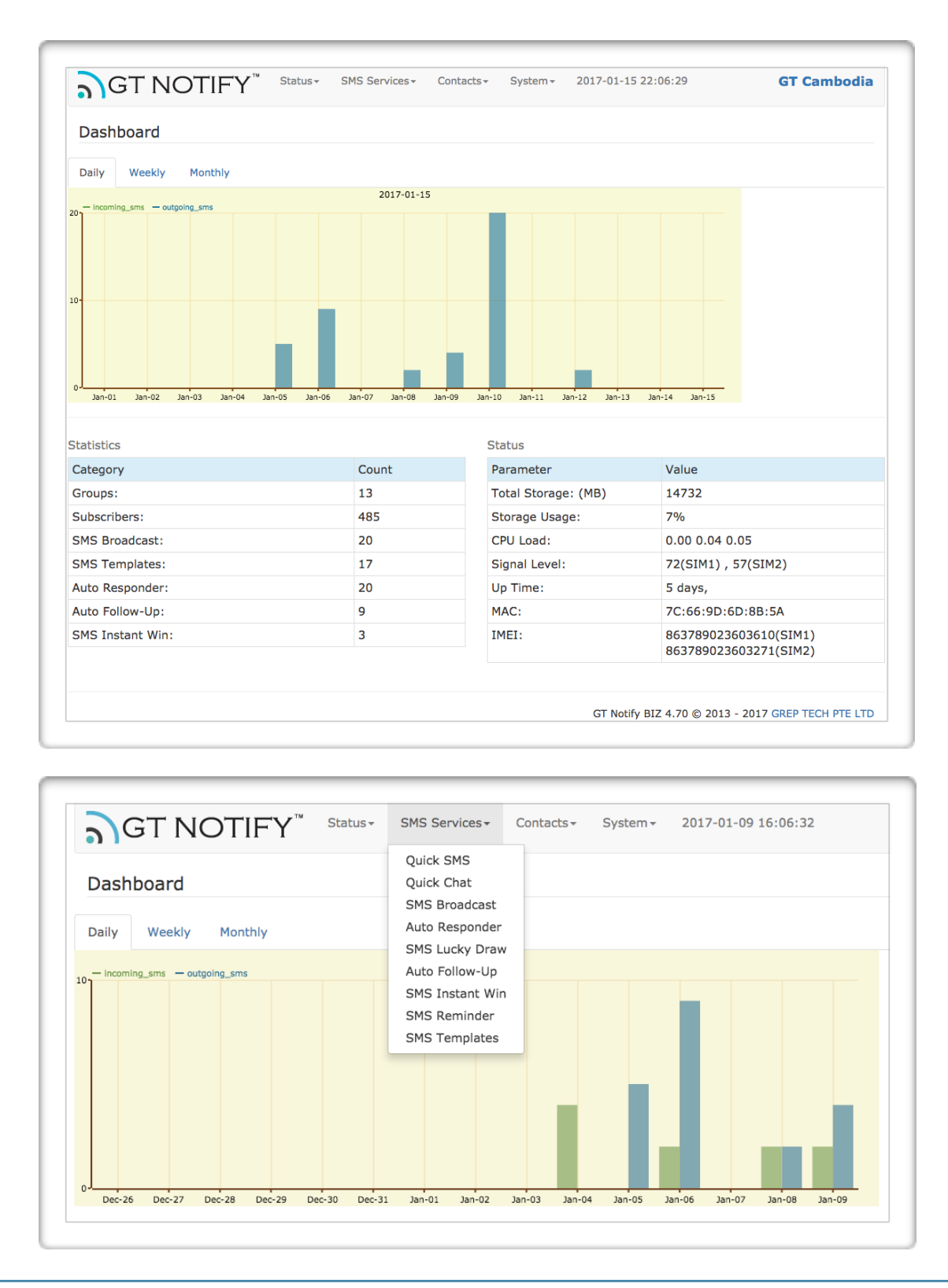

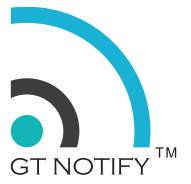

# 3. STATUS MENU

Status Menu group together the functions which shows the system status and various SMS folders.

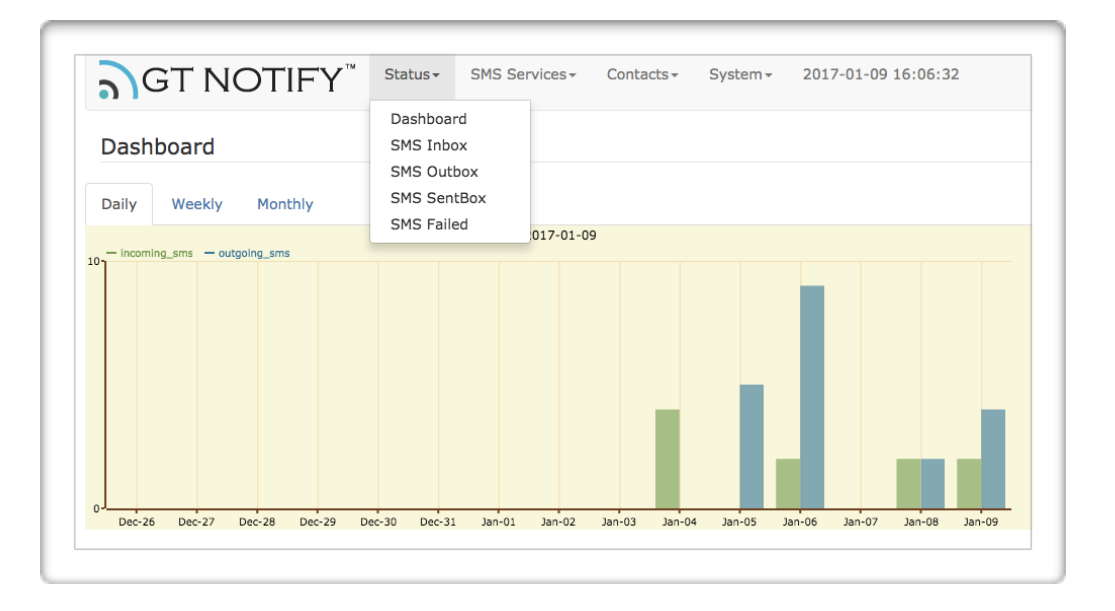

### 3.1. Dashboard

System dashboard display the system status and statistic information. On the top of the screen shows the system menu and current date and time.

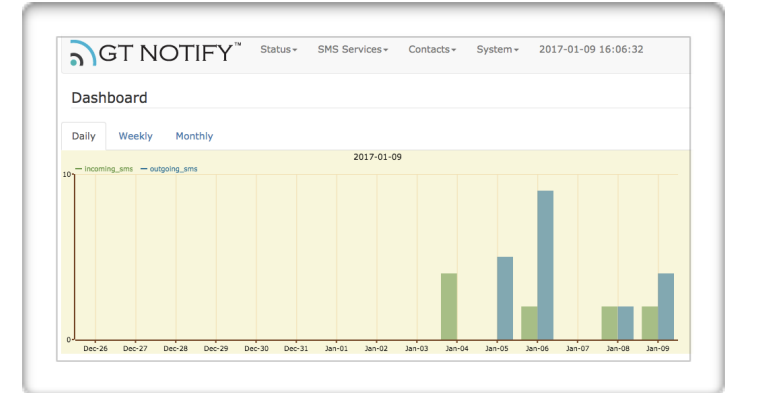

### 3.2. SMS Inbox

SMS Inbox shows all the incoming messages.

|   |       | s               | Bearch Export All Delete All                | 1 / 32 >                        |
|---|-------|-----------------|---------------------------------------------|---------------------------------|
| x | Phone | Name            | Message                                     | Received Cha                    |
|   | 309   | Un              | GURU                                        | 2017-01-10 <b>•</b><br>10:57:29 |
|   | 309   | Tin             | 001                                         | 2017-01-10 <b>•</b><br>10:49:27 |
|   | 309   | 18n             | Demo Tin ko                                 | 2017-01-10 <b>•</b><br>10:48:38 |
|   | 267   | Hirul           | Hi, can I change the training to tues 11am? | 2016-12-15<br>20:29:38          |
|   | 686   | Mr.<br>YanHui N | ОК                                          | 2016-12-10 <b>•</b><br>09:30:36 |
|   | 815   | Ms.<br>V. onne  | 4pm today                                   | 2016-12-09<br>09:38:32          |
|   | 815   | Ms.             | Fri 4pm                                     | 2016-12-08 <b>=</b><br>10:00:54 |

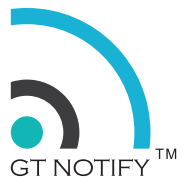

### 3.3. SMS Outbox

| a)G       | T NOTIFY"   | Status - SMS Services - | Contacts - System - | 2016-12-20 14:09:15 | NEW |
|-----------|-------------|-------------------------|---------------------|---------------------|-----|
| SMS Ou    | tbox        |                         |                     |                     |     |
|           | Search      | Delete All              |                     |                     |     |
| x         | Phone       | Name                    | Message             | Send                |     |
| Check All | Uncheck All |                         |                     |                     |     |
| Delete Ch | ecked Items |                         |                     |                     |     |

SMS Outbox shows the message which is in the queue to be sent out.

### 3.4. SMS Sentbox

SMS Sent box shows the message has been sent out successfully.

| ົ  | GTI      | NOT     | IFY <sup>™</sup> Status                              | - SMS Se                                  | rvices+                  | Contacts -                   | System +                     | 2017-01-15 21                    | :36:13                              | Grep      | Tech |
|----|----------|---------|------------------------------------------------------|-------------------------------------------|--------------------------|------------------------------|------------------------------|----------------------------------|-------------------------------------|-----------|------|
| SM | S SentBo | x : Loc | Clo Dashb<br>SMS I<br>Search SMS S<br>SMS S<br>SMS S | oard<br>nbox<br>lutbox<br>entBox<br>ailed | t All                    |                              | Delete All                   |                                  |                                     | 1/10      | )1 > |
| x  | Phone    | Name    | Message                                              |                                           |                          |                              |                              |                                  | Date                                | Status    | Chat |
|    | l7       |         | Hi Vincent, this<br>Grep Tech ASAP                   | s a gentle r<br>! Thank you               | eminde<br>1              | r, please ret                | urn the loar                 | ed 3G modem                      | to 2017-01-<br>15<br>11:00:05       | SendingOK | -    |
|    | 09       | Tin     | SMS Marketing so customer car directly.              | ip #5: Link<br>find out m                 | c To You<br>ore info     | r Web Site!<br>on the web    | Put a web li<br>site, or eve | nk in SMS mes:<br>n order online | sage, 2017-01-<br>15<br>10:00:06    | SendingOK | -    |
|    | 8        | Annie   | A smile to start<br>burden A mes                     | your day<br>sage to with                  | A praye<br>1 you go      | r to bless yo<br>ood day Go  | our way A<br>ood Morning     | song to lighten<br>from GT-NOTI  | your 2017-01-<br>FY! 15<br>07:03:29 | SendingOK | -    |
|    | -        |         | Good morning R<br>message! When                      | obin_M1, th<br>you receive                | nis is GT<br>e it, It sl | Notify systen<br>nows GT Not | em schedule<br>ify System    | d daily SMS<br>s working fine.   | 2017-01-<br>15                      | SendingOK | -    |

### 3.5. SMS Failed

SMS Fail shows the failed messages.

| 5  | GT NC    | TIFY <sup>™</sup> | Status -                                                | SMS Services - Contacts - System - 2017-01-15 21:38:24                                                                   |                            | Grep Tech    |
|----|----------|-------------------|---------------------------------------------------------|----------------------------------------------------------------------------------------------------|----------------------------|--------------|
| SM | S Failed | Search            | Dashboar<br>SMS Inbo<br>SMS Out<br>SMS Sen<br>SMS Faile | d<br>x<br>oox<br>Box t All Delete All                                                                                    |                            | 1/3 >        |
| x  | Phone    | Name              | Messa                                                   | je                                                                                                    | Date                       | Status       |
|    | 8        | A                 | Testing                                                 |                                                                                                    | 2016-12-<br>23<br>14:22:28 | SendingError |
|    | 42       |                   | test                                                    |                                                                                                    | 2016-12-<br>23<br>14:11:53 | SendingError |
|    | 38       | A                 | A smile<br>your bu<br>NOTIFY                            | to start your day A prayer to bless your way A song to lighten rden A message to with you good day Good Morning from GT- | 2016-12-<br>23<br>07:00:09 | SendingError |

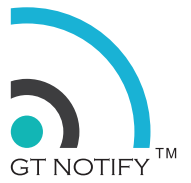

# 4. SMS SERVICES MENU

SMS Services Menu group together the main functions of the system. Quick SMS, Quick Chat,

SMS Broadcast, Auto-Responder, SMS Lucky Draw, Auto-Follow-Up, and SMS instant win, etc.

### 4.1. Quick SMS

Quick SMS is a basic function of the GT Notify system, it is used for sending SMS to a single phone number. Most of the time, it is used as a testing tool to test whether system is able to send out SMS to a user's mobile phone. It also can be used for single user communication.

### SMS Services -> Quick SMS

| Phone:   |                 |    |
|----------|-----------------|----|
| Message: | Select Template | \$ |
|          |                 |    |
|          |                 |    |
|          |                 |    |
|          |                 |    |
|          | 0 Characters    |    |
|          | 0 Characters    |    |

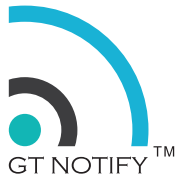

### 4.2. Quick Chat

Quick Chat can be used to have a quick chat conversion with a subscriber or user.

### SMS Service -> Quick Chat

| <b>∂</b> GT NOTIFY <sup>™</sup> | Status <del>-</del> | SMS Services - | Contacts <del>-</del> | System <del>-</del> |
|---------------------------------|---------------------|----------------|-----------------------|---------------------|
| Quick Chat                      |                     |                |                       |                     |
| Phone:                          |                     |                |                       |                     |
| Chat Cancel                     |                     |                |                       |                     |

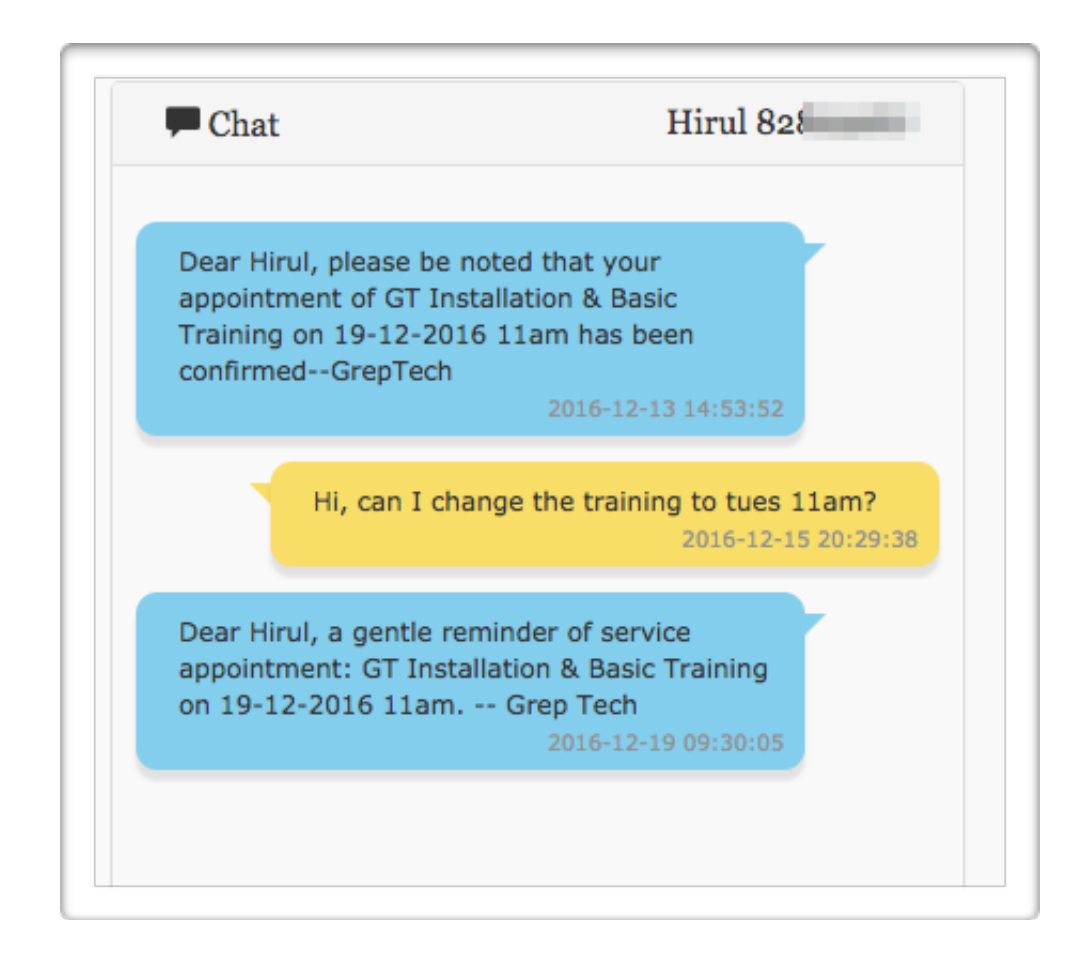

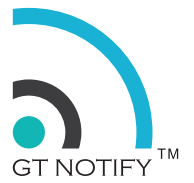

### 4.3 SMS Broadcast

SMS Broadcast is a task of sending SMS to a group of subscribers or a group of numbers.

SMS Service -> SMS Broadcast

| GT NOTIFY <sup>™</sup> Status≁ SMS Se | rvices - Contacts - S | System - 2017-01-10 13:35: | 51   | G    | T Cam | bodia |
|---------------------------------------|-----------------------|----------------------------|------|------|-------|-------|
| SMS Broadcast                         |                       |                            |      |      |       |       |
| Add Refresh                           | Sea                   | arch                       |      |      |       | 1/:   |
| Name                                  | Status                | Schedule                   | View | Edit | Ctrl  | Del   |
| Marketing For Private Schools         | Ended                 | 2017-01-10 09:00:00        | 0    | ß    |       | ×     |
| Notify-Chenda                         | Ended                 | ASAP                       | 0    | G    |       | ×     |
| Notify-Chenda                         | Ended                 | ASAP                       | 0    | Ø    |       | ×     |
| Merry Christmas promotion             | Ended                 | ASAP                       | 0    | G    | ►     | ×     |
| Notify-Merry Christmas                | Ended                 | ASAP                       | 0    | G    |       | ×     |
| Notify-luck draw 1                    | Ended                 | ASAP                       | 0    | G    |       | ×     |
| Notify-Welcome                        | Ended                 | ASAP                       | 0    | G    |       | ×     |
| Notify-Serevyuth                      | Ended                 | ASAP                       | 0    | ß    |       | ×     |

### **CREATE A SMS BROADCAST**

*Name:* Enter a name for this broadcast task.

Send to : Select Group, or Contact List, or Subscribers ID, or Phone Number.

*Message:* Select from the message from template or key in the message directly.

Start ASAP: Check this option will create a SMS broadcast task to send out SMS immediately.

Schedule: Select the specific date and time for the SMS broadcast to be sent out.

**Repeat:** Checkbox <Never> for non-repeat SMS. If we need to send out repeat SMS, please make sure to uncheck the <Never> checkbox.

*Save Message as Template:* Check this box will create a new message template based on the current message in the message field.

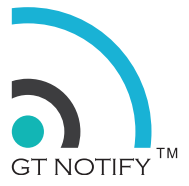

| Sent to:                             | Groups O Contact Lists O Subscribers O Phone                                            |
|--------------------------------------|-----------------------------------------------------------------------------------------|
| Message:                             | Select Template \$                                                                      |
| Interval Start ASA Schedule: Repeat: | (seconds): 0<br>P<br>2017 \$ 01 \$ 10 \$ 14 \$ 00 \$<br>2 Never Mon Tue Wed Thu Fri Sat |
|                                      | Sun Monthly Yearly                                                                      |
|                                      | · ·                                                                                     |

### **BROADCAST STATUS**

Broadcast status display the campaign status and schedule. User can use the control button on the right side of each broadcast to manage the campaign.

The <Refresh> button will trigger the system to check whether there is any broadcast task status is ASAP, and trigger the task to run immediately. Otherwise, the system will check the task status in every 5 minutes interval.

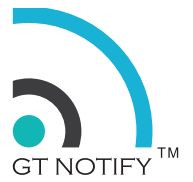

### 4.4 SMS Auto Responder

SMS auto-responder will auto reply the incoming message with pre-defined messages. (2-way SMS). SMS auto-response is based on the keyword received in the message. It also can forward the message to 3rd party. (3-way SMS). It is a great way to automate the business work flow.

### SMS Services -> Auto-Responder

| ۲D       | Keyword        | Description                   | Group           | Edit | 1/:<br>Delete |  |  |
|----------|----------------|-------------------------------|-----------------|------|---------------|--|--|
| 54       | M003           | Seminar Demo Menu 3           | Seminar_July    | G    | ×             |  |  |
| 53       | M002           | Seminar Demo Menu 2           | Seminar_July    | G    | ×             |  |  |
| 52       | M001           | Seminar Demo Menu 1           | Seminar_July    | G    | ×             |  |  |
| 51       | DEMO           | Mobile Marketing Seminar Demo | Seminar_July    | G    | ×             |  |  |
| 50       | 008            | Luck Draw Demo                | G008            | G    | ×             |  |  |
| 60<br>59 | 008<br>BALANCE | Luck Draw Demo                | G008<br>Balance | G    | ×             |  |  |

### CREATE A SMS AUTO-REPONDER

Click the <Add> button on the top left of the screen to create a new auto-responder.

SMS auto-responder is keyword based, so we need to create a keyword for each auto-responder.

**Keyword:** Keyword for auto-responder to reply

**Description:** Description of the keyword

**Add into group:** The subscriber will be automatically added into this group.

**Auto Responder:** This is the message the GT Notify SMS system will auto-reply to the sender.

**Auto Notification:** This is the number which GT Notify SMS system will auto-forward the message to.

| Keyword:           | VIP                                                                                                    |                   |
|--------------------|----------------------------------------------------------------------------------------------------|-------------------|
| Description:       | VIP Member                                                                                                   |                   |
| Add into group:    | VIP \$                                                                                                    |                   |
| Auto Responder:    | Welcome Message \$                                                                                           |                   |
|                    | Thank you for join VIP Group. For mo<br>information, please visit www.grep.co<br>98765432. Grep Tech Pte Ltd | ore<br>om or Call |
|                    | 114 Characters                                                                                               |                   |
| Auto Notification: | 91459742                                                                                                    |                   |

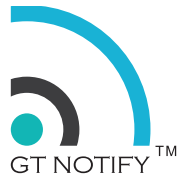

### 4.5 SMS Lucky Draw

SMS lucky Draw will randomly select the number of the winners from the selected subscriber's group. We can send out the group messages to the winners.

Below is the example of SMS Luck Draw: Christmas Lucky Draw

Fill in the following forms to create a SMS Lucky Draw. **Draw name:** Enter the lucky draw name, e.g. Christmas Lucky Draw **Number of winners :** How many winner, e.g, 3 winners.

**Select Group:** Which group of the subscribers will be participate the draw. Click on Draw button to draw the winner.

The Luck Draw result will show the winner's phone number and name.

Click the Notify Winner to send a broadcast message to all the winners.

| Draw Name:                   |                                                                                                    | Christmas Lucky Draw                  |
|------------------------------|----------------------------------------------------------------------------------------------------|---------------------------------------|
|                              | Number of Winners:                                                                                                    | 3                                     |
|                              | Select Group:                                                                                                    | DEMO \$                               |
| ucky D                       | Draw View I<br>Draw Results                                                                                                    | story                                 |
| ucky D<br>raw Date           | Draw View I<br>Draw Results<br>e: 2017-01-15 21:05<br>Phone                                                                                                    | story Name                            |
| ucky D<br>raw Date<br>#      | Draw View I<br>Draw Results<br>e: 2017-01-15 21:05<br>Phone<br>9 1895                                                                                                    | story Name Khan                       |
| ucky D<br>raw Date<br>#<br>1 | Draw         View I           Oraw Results         Image: 2017-01-15 21:05           Phone         Image: 1895           Image: 2017-01-15 21:05         Image: 2017-01-15 21:05 | story       Name       Khan       Zac |

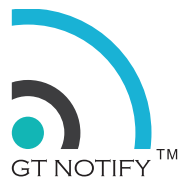

### 4.6 SMS Auto Follow Up

SMS auto follow up is a great way to build brand awareness and customer relationship. SMS auto-follow up will send out pre-defined messages to the subscriber in a group in a pre-defined time schedule. Like a news letter for new subscribers. Auto follow up is started when a subscriber added into a group. For example, when a user added into GURU group, you can set a Day 1 auto follow up message to the subscriber on the following 1 day 10am. The schedule is depends on the subscriber added into the group.

|    | Add Ref       | resh  |        | S   | earch    |      |      | 1,  |
|----|---------------|-------|--------|-----|----------|------|------|-----|
| ID | Name          | Group | Status | Day | Time     | Edit | Ctrl | Del |
| 9  | Day 8 message | GURU  | Enable | 08  | 10:00:00 | G    |      | ×   |
| 8  | Day 7 message | GURU  | Enable | 07  | 10:00:00 | G    | •    | ×   |
| 7  | Day 6 message | GURU  | Enable | 06  | 10:00:00 | ß    | •    | ×   |
| 6  | Day 5 message | GURU  | Enable | 05  | 10:00:00 | G    |      | ×   |
| 5  | Day 4 message | GURU  | Enable | 04  | 10:00:00 | ß    |      | ×   |
| 4  | Day 3 message | GURU  | Enable | 03  | 10:00:00 | ß    | •    | ×   |
| 3  | Day 2 message | GURU  | Enable | 02  | 10:00:00 | ß    |      | ×   |
| 2  | Day 1 message | GURU  | Enable | 01  | 10:00:00 | Ø    |      | ×   |

### SMS Service -> SMS Auto Follow Up

### Create a auto follow up

Fill in following field to create an auto follow up.

Name: Name of the auto follow up.

*Group:* Which subscriber group auto follow up will be sent to.

*Message:* Message to be sent out.

*In Day:* Select which day the message will be sent out, 01 means the next day the subscriber added into the group.

*Time:* Select what time the message will be sent out.

| Name:    | Day 1 Mess                                 | age                                               |                                               |                                  |                             |
|----------|--------------------------------------------|---------------------------------------------------|-----------------------------------------------|----------------------------------|-----------------------------|
| Groups:  | GURU                                       |                                                   | \$                                            |                                  |                             |
| lessage: | Select Temp                                | late                                              | \$                                            |                                  |                             |
|          | SMS Market<br>be the most<br>effective the | ting Tip #1: I<br>t important ti<br>en those unta | Build Your Ov<br>p. Remembe<br>argeted lists. | vn Opt-in List<br>r, targeted li | t! This could<br>st is more |
|          |                                            |                                                   |                                               |                                  | - Al                        |
|          | 158 Characte                               | rs                                                |                                               |                                  |                             |

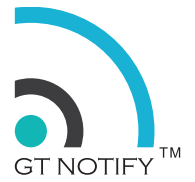

### 4.7 SMS Instant Win

SMS Instant win is a great to excited the audience and collect the opt-in contact numbers in a very short period of time. GT Notify SMS system will auto-response to the SMS received, the GT Notify system will also calculate the win/loss based on a pre-defined algorithm, notify the win or loss immediately. All the player phone number will be added into the subscriber group. The game will be auto closed when all the prizes been won. The admin will also be notified when some one win the prize.

|    | Add     | Search                         |        |        |      |      | 1/1    |
|----|---------|--------------------------------|--------|--------|------|------|--------|
| ID | Keyword | Description                    | Group  | Status | Edit | Ctrl | Delete |
| 7  | 008     | Luck Draw Demo                 | G008   | Open   | G    |      | ×      |
| 6  | TICKET  | Movie Ticket                   | CA2015 | Open   | G    |      | ×      |
| 5  | RATE    | Rate the Event and Win a prize | RATE   | Open   | G    | •    | ×      |
| 1  | WIN     | Win a USB Drive                | WIN    | Open   | G    |      | ×      |

### Example of SMS Instant Win: Win a USB Drive by SMS WIN to 85502600

Fill in the following forms to create a new SMS Instant Win.

Keyword: Keyword for user to participate, e.g. WIN

**Description:** Description of the game of the instant win

Add into group: Which group the game participant will be added to.

**Play Limit:** Maximum time the one person can play the game.

Winner Limit: Maximum number of winners.

**Difficult Level (1-9999):** The difficult level for people to win the prize. For example, if the setting is 1, then everyone will win the prize. if setting is 2, there will be one winner for every 2 people. If the setting is 10, there will be one winner for every 10 people.

**Win Message:** The message notify the participant that they win the game, and the instruction for prize collection.

**Loss Message:** The message notify the participant they don't win the game.

Game Close Message: The message notify the participant that the game is closed.

**Exceeding Limit Message:** The message will be sent to the participant when they play times exceed the limit.

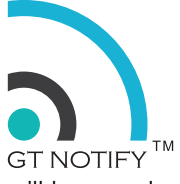

**Notification of Winner:** This is the number of game organiser, the winner's number will be send to this number.

| create an SMS In                                        | stant win                                                                                                    |     |
|---------------------------------------------------------|----------------------------------------------------------------------------------------------------|-----|
| Keyword:                                                | WIN                                                                                                    |     |
| Description:                                            | Win a USB Drive                                                                                                    |     |
| Add into group:                                         | WIN                                                                                                    | ¢   |
| Play Limit:(Maximum<br>times one person can<br>play)    | 3                                                                                                    |     |
| Winner Limit:<br>(Maximum number of<br>winners)         | 10                                                                                                    |     |
| Difficult Level:(1 -<br>9999):                          | 10                                                                                                    |     |
|                                                         |                                                                                                    |     |
| Win Message:<br>Congratula<br>Mobile Mar<br>to claim yo | Win Message<br>tions! You have just won prize at<br>keting Seminar. Show this message<br>ur prize from Grep Tech Pte Ltd. | •   |
| 131 Characte                                            | ers                                                                                                    | _lo |
| Lose Message:                                           | Msg_loss                                                                                                    | \$  |
| Thank you<br>again.                                     | for your participation. Please try                                                                                        |     |
| 51 Character                                            | rs                                                                                                    | li  |
| Game Close Message:                                     | Close message                                                                                                    | \$  |
| The instant<br>you!                                     | t win lucky draw is closed. Thank                                                                                         |     |
| 49 Character                                            | rs                                                                                                    | li) |
|                                                         |                                                                                                    |     |
| Exceeding Limit<br>Message:                             | Msg_Limit                                                                                                    | \$  |
| You have a<br>luck draw.<br>hope you a                  | used up all the chances of instant wi<br>Thanks for your participation, we<br>enjoy it.                                   | n   |
| 111 Charact                                             | ers                                                                                                    | {lo |
| Notification of winner:                                 | 91459742                                                                                                    |     |
|                                                         |                                                                                                    |     |

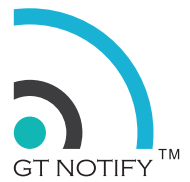

### 4.8 SMS Reminder

SMS remind will send out a scheduled SMS to a subscriber at specific day and time, for example, birthday greeting, payment reminder, appointment reminder, etc.

Click the <Add> button on the top-left of the screen to create a new SMS Reminder. Fill in the following fields to create a SMS auto Reminder.

| Add                   | Refresh | S                | earch    |      |      | 1/  |
|-----------------------|---------|------------------|----------|------|------|-----|
| Name                  |         | Group            | Schedule | View | Edit | Del |
| Training Reminder     |         | GT_Training      | 10:00:00 | 0    | G    | ×   |
| Payment Reminder      |         | Payment_Reminder | 09:00:00 | 0    | C    | ×   |
| Service Reminder - Q4 |         | Service_Reminder | 09:00:00 | 0    | G    | ×   |
| Service Reminder - Q3 |         | Service_Reminder | 09:00:00 | 0    | G    | ×   |
| Service Reminder - Q2 |         | Service_Reminder | 09:00:00 | 0    | G    | ×   |
| Service Reminder - Q1 |         | Service_Reminder | 09:00:00 | 0    | G    | ×   |
| SMS Reminder Example  |         | GT_Training      | 13:30:00 | 0    | G    | ×   |

Name : Give a name of this reminder. e.g. Birthday

**Date Field:** FD1, FD2, FD3 & FD4 by drop down windows, e.g, FD1 as birthday. "Tick" the birthday check box if it is a birthday greeting, the Year will be ignored.

Important: Please note that you will need to configure the subscriber setting before you configure the auto reminder, and the date information is stored at subscriber's flexible field, FD1-FD4.

**Group:** Which group those subscribers belongs to. e.g Members

**Message :** select a message from template or type your own messages. e.g "Today is a special day for you, happy birthday!"

**Send Before/After :** 0 means send the greeting on the actual date, -1 means send the greeting message one day before the actual date and 1 to sent the greeting message one day after the actual date.

**Sent At :** Enter the time schedule to send out the message

| Name:              | Birthday Greetings                                          |
|--------------------|-------------------------------------------------------------|
| Date Field:        | FD1                                                         |
| Group:             | GT_Training \$                                              |
| Message:           | Select Template \$                                          |
|                    | Dear #name#, today is a special day. Happy birthday to you! |
| Sand Bafora/After  | 59 Characters                                               |
| Send before/Alter: | -1 (Bay)                                                    |
| Send At:           | 10 \$ 25 \$ (Hour : Minute)                                 |

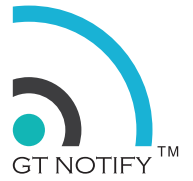

### 4.9 Manage Template

Template are pre-defied message template which can be selected in quick SMS, or SMS broadcast. Click the <Add> button on the top left of the screen to create a new template.

|    | Add Export Import                    | Search              |      | 1/2 >  |
|----|--------------------------------------|---------------------|------|--------|
| ID | Name                                 | Last Modify Date    | Edit | Delete |
| 71 | Auto Responder - Demo                | 2016-07-11 12:51:33 | 8    | ×      |
| 70 | Auto Responder - Join Membership     | 2016-07-11 12:20:35 | 6    | ×      |
| 69 | Auto Responder - Help Line           | 2016-07-11 12:20:35 | G    | ×      |
| 68 | Auto Responder - Information Request | 2016-07-11 12:20:35 | G    | ×      |
| 67 | Auto Responder - Discount Voucher    | 2016-07-11 12:20:35 | G    | ×      |
| 66 | Promotion - Buy 2 Get 1 Free         | 2016-07-11 12:20:35 | G    | ×      |
| 65 | Promotion - Discount voucher         | 2016-07-11 12:20:35 | G    | ×      |
| 64 | Promotion - Holiday Events           | 2016-07-11 12:20:35 | G    | ×      |
| 63 | Promotion - Opening Times            | 2016-07-11 12:20:35 | G    | ×      |
| 62 | Promotion - New Website              | 2016-07-11 12:20:35 |      |        |

Fill in the template name and message content, and save the template.Import Template

| Create Message Template | ×          |
|-------------------------|------------|
| Name:                   |            |
| Message:                |            |
|                         | le le      |
| 0 Characters            |            |
|                         | Add Cancel |

Template can be imported from CSV formatted file.

|   | Add                 | Export             | Import | Search              |      | 1/2    |
|---|---------------------|--------------------|--------|---------------------|------|--------|
| D | Name                |                    |        | Last Modify Date    | Edit | Delete |
| 1 | Auto Responder - D  | lemo               |        | 2016-07-11 12:51:33 | G    | ×      |
| 0 | Auto Responder - J  | oin Membership     |        | 2016-07-11 12:20:35 | 6    | ×      |
| 9 | Auto Responder - H  | lelp Line          |        | 2016-07-11 12:20:35 | 0    | ×      |
| 8 | Auto Responder - In | nformation Request |        | 2016-07-11 12:20:35 | 6    | ×      |
| 7 | Auto Responder - D  | Nscount Voucher    |        | 2016-07-11 12:20:35 |      |        |

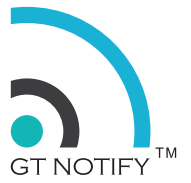

# 5. CONTACTS MENU

Contacts menu group together the functions needed for managing phone contact.

|                               | Groups             |   |  |
|-------------------------------|--------------------|---|--|
| Dashboard                     | Subscribers        |   |  |
|                               | Unsubscribed       |   |  |
| Daily Weekly Monthly          | Black List         |   |  |
| 2017-0                        | Contact Lists      |   |  |
| - incoming_sms - outgoing_sms | Manage Crowns      |   |  |
|                               | Manage Groups      | _ |  |
|                               | Export Subscribers |   |  |
|                               | Export outputtero  |   |  |
|                               |                    |   |  |
|                               |                    |   |  |
|                               |                    |   |  |
|                               |                    |   |  |
|                               |                    |   |  |

### 5.1 Groups

Groups are groups of the subscribers.

### Contacts -> Groups

|    | Add          | Manage                        | Search      |        |      | 1/1    |
|----|--------------|-------------------------------|-------------|--------|------|--------|
| ٢D | Code         | Name                          | Subscribers | Notify | Edit | Delete |
| 39 | GT_Customer  | GT Customer                   | 17          |        | G    | ×      |
| 38 | Seminar_July | Mobile Marketing July Seminar | 6           | ×      | G    | ×      |
| 37 | G008         | Group 008                     | 4           | *      | G    | ×      |
| 35 | G003         | Group 003                     | 3           | ×      | G    | ×      |
| 34 | G002         | Group 002                     | 2           | *      | G    | ×      |
| 33 | G001         | Group 001                     | 3           | ×      | G    | ×      |
| 32 | Balance      | Check Balance                 | 1           | *      | G    | ×      |
| 31 | CA2015       | CommunicAsia 2015             | 58          | •      | G    | ×      |

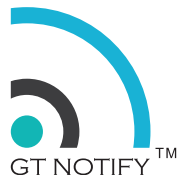

Fill in the group code and description.

| Create a Gro       | up               |                |     |        |
|--------------------|------------------|----------------|-----|--------|
| Group Code: (Lette | er & Number, Max | 30 Characters) | )   |        |
| Description:       |                  |                |     |        |
|                    |                  |                |     |        |
|                    |                  |                | Add | Cancel |

### **5.2 Subscribers**

Subscribers are contact numbers with name, group and other informations. Subscribers information are stored in the database, this compare to the contact list, which is stored in the text file. Subscriber can opt-in and opt-out, but contact list can not.

### Contacts -> Subscribers

| Add Import |      |       | Import Export | Export       |            |        | / 12 > |
|------------|------|-------|---------------|--------------|------------|--------|--------|
| x          | ID   | Phone | Name          | Group        | Subscribe  | Notify | Edit   |
|            | 4101 | 823:  | Jessline      | Seminar_July | 2015-07-03 | -      | G      |
|            | 4100 | 9:0   | Habib         | Seminar_July | 2015-07-03 |        | G      |
|            | 4099 | 9 8   | Edwin         | Seminar_July | 2015-07-03 |        | G      |
|            | 4098 | 9 i1  | William       | Seminar_July | 2015-07-03 |        | G      |

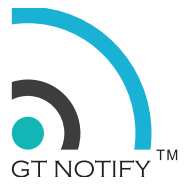

### Add a subscriber

Fill in the phone number, name, group information for the subscriber. Only phone number and group information are compulsory. All the other information are optional. FD1-4 are additional fields can be used to store other information like birthday, email address, car number, expiring date, etc.

| Phone:  | 91459742          |    |  |
|---------|-------------------|----|--|
| Name:   | Robin             |    |  |
| Groups: | GREP              | \$ |  |
|         | Additional Fields |    |  |
| FD1:    |                   |    |  |
| FD2:    |                   |    |  |
| FD3:    |                   |    |  |
| FD4:    |                   |    |  |
| Note:   |                   |    |  |
|         |                   | te |  |

### 5.3 Black List

No message will be sent out to phone numbers inside the black list. Each phone number should be in one line.

| ne Phone Number Per  | Row |  |  |
|----------------------|-----|--|--|
| 98765432<br>89768990 |     |  |  |
|                      |     |  |  |
|                      |     |  |  |
|                      |     |  |  |
|                      |     |  |  |
|                      |     |  |  |
|                      |     |  |  |

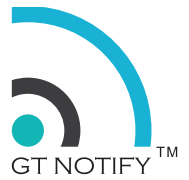

### 5.4 Contact List

Contact list is the legacy way of managing contact information, it is in text format, each number in one line. It is not stored inside the database, so can not be unsubscribed or used for auto responder. But it is a convenient way for internal contact list which do not require the unsubscribe functions.

Click the <Add> button on the top left of the screen to create a new Contact list

Fill in the Contact List name. e.g SKclients and click "Submit" button

A new contact list is created.

Click the <Edit> button on the screen to add / delete the phone numbers inside the contact list Type the phone number & Name. Each phone number should be in one line, and name is optional.

| Conta | act Lists |       |        |      |        |        |          |     |
|-------|-----------|-------|--------|------|--------|--------|----------|-----|
|       | Add       |       | Search |      |        |        |          | 1/1 |
| ID    | Name      | Count | Notify | Edit | Delete | Upload | Download |     |
| 1     | SKclients | 0     |        | 6    | ×      |        |          |     |

| Create Contact List | ×              |
|---------------------|----------------|
| Contact List Name:  |                |
| SKclients           |                |
|                     | Colority Count |
|                     | Submit Cancel  |

| Contact Manager |  |  |  |
|-----------------|--|--|--|
| Phone,Name      |  |  |  |
| 91234567, Alice |  |  |  |
|                 |  |  |  |
|                 |  |  |  |
|                 |  |  |  |
|                 |  |  |  |
|                 |  |  |  |
|                 |  |  |  |
|                 |  |  |  |
|                 |  |  |  |
| Save Cancel     |  |  |  |

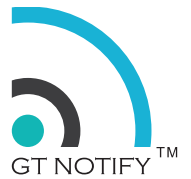

### 5.5 Manage Group

Subscribers inside a groups can be copied, moved, to another group. Subscriber within a group can be deleted all together. Please note those operation are for all subscribers inside a group. When subscribers in one group copy to or move to another group, the duplicated phone number will be removed, only one phone number will be kept.

| Delete O Copy to O Move to | * |
|----------------------------|---|
| Delete O Copy to O Move to |   |
|                            |   |
|                            | * |
|                            |   |
|                            |   |

### 5.6 Import Subscriber

Subscribers can be imported from CSV formatted file. Please make sure there are no special characters in the file, like comma, etc.

| Important  | lease make sure import csv file format is correct                 |  |
|------------|-------------------------------------------------------------------|--|
| Import Sul | cribers                                                           |  |
| Import Sul | cribers (PHONE,NAME,GROUP,FD1,FD2,FD3,FD4,NOTE)<br>No file chosen |  |
| Import     | Cancel                                                            |  |

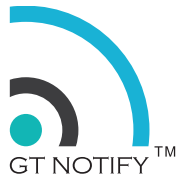

### 5.7 Export Subscriber

Subscriber can be exported to CSV format file, that can be opened from Microsoft Excel.

| Export_Option:                                       |
|------------------------------------------------------|
| Export all subscriber                                |
| <ul> <li>Export subscriber based on group</li> </ul> |
| Select Group:                                        |
| Existing-Customer                                    |
| Marketing                                            |
| □ 01                                                 |
| 03                                                   |
| InstallPayment                                       |
| DS-Customers                                         |
| Dental                                               |
| ClassesOptic                                         |
| PrivateSchools                                       |
| RealEstate                                           |
| Restaurant                                           |
| 🗆 Spa                                                |
| IRRASPA                                              |
|                                                      |
| Export Cancel                                        |

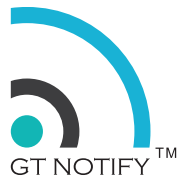

# 6. SYSTEM MENU

System menu group together the functions for system management.

|                         |         |           |    | Settings  | •   |  |
|-------------------------|---------|-----------|----|-----------|-----|--|
| Dashhoard               |         |           |    | Maintenar | nce |  |
| Bashboard               |         |           |    | Tools     | •   |  |
| Daily Weekly            | Monthly |           |    | Register  |     |  |
| ласку                   | ,       | 2017.01   | 20 | Log Out   |     |  |
| — incoming_sms — outgoi | ng_sms  | 2017-01-0 | 19 |           |     |  |
|                         |         |           |    |           |     |  |
|                         |         |           |    |           |     |  |
|                         |         |           |    |           |     |  |
|                         |         |           |    |           |     |  |
|                         |         |           |    |           |     |  |
|                         |         |           |    |           |     |  |
|                         |         |           |    |           |     |  |
|                         |         |           |    |           |     |  |
|                         |         |           |    |           |     |  |
|                         |         |           |    |           |     |  |

### 6.1. System setting

### 6.1.1. General Setting

### 6.1.1.1 Change admin password

| Password IP A | ddress | Phone Setting | Date and Time | Language | Cloud |
|---------------|--------|---------------|---------------|----------|-------|
| hange Admir   | Pass   | word          |               |          |       |
| Old Password: |        |               |               |          |       |
|               |        |               |               |          |       |
| New Password: |        |               |               |          |       |
| New Password  |        |               |               |          |       |
| Again:        |        |               |               |          |       |
|               |        |               |               |          |       |

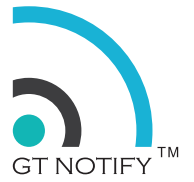

### 6.1.1.2 Change IP address

| Please note that the default IP configuration is DHCP, suggest to change it to static after we |
|------------------------------------------------------------------------------------------------|
| successfully login to the system, so the IP address will be fixed for future access.           |

| Password    | IP Address   | Phone Setting | Date and Time | Language | Delivery Path |
|-------------|--------------|---------------|---------------|----------|---------------|
| Change IP / | Address      |               |               |          |               |
| IP Co       | onfiguration | DHCP 🧿 Static |               |          |               |
| 1           | IP Address:  | 192.168.1.78  |               |          |               |
|             | Netmask:     | 255.255.255.0 |               |          |               |
|             | Gateway:     | 192.168.1.1   |               |          |               |
|             |              |               |               |          |               |

### 6.1.1.3 Phone Setting

Please note that the admin phone is the owner or administer's mobile phone number. It is NOT the phone number of the SIM card inside the system. All the un recognised message will be forward to this number.

Country Code will be the country code of that country. +65 is the Singapore Country Code.

| Password    | IP Address | Phone Setting | Date and Time | Language | Cloud |
|-------------|------------|---------------|---------------|----------|-------|
| Phone Sett  | ing        |               |               |          |       |
| Admin Phon  | e: 9145    | 59742         |               |          |       |
| Country Cod | e: +65     |               |               |          |       |

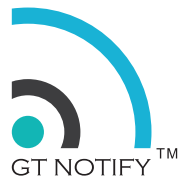

### 6.1.1.4 Setting Date and Time

This is the place to set the system time.

First to select the time zone.

There are two method of setting the system time. Sync with the internet time (NTP) is the preferred way to setting the accurate time. If there is no internet connection, then user can manually set the time.

| Password IP A  | ddress Pho  | ne Setti | ng Date and | d Time | Language | Cloud    | Ь           |      |        |   |
|----------------|-------------|----------|-------------|--------|----------|----------|-------------|------|--------|---|
| Date and Tim   | е           |          |             |        |          |          |             |      |        |   |
| Timezone:      | (GMT+08:0   | 0) Sing  | anore       |        |          |          |             |      |        |   |
|                |             |          |             |        |          |          |             |      |        |   |
|                | □ Sync with | Interne  | Time (NTP)  |        | NTP i    | s the pr | eferred way | / of |        |   |
|                | - Sync with | Interne  |             |        | settin   | g the ac | curate tim  |      |        |   |
| Date and Time: | Year        | \$       | Month       | \$     | Day      | \$       | Hour        | \$   | Minute | ¢ |

### 6.1.1.5 Change Display Language

There are two display language user can select, English or Chinese.

| Password | IP Add | dress  | Phone Setting | Date and Time | Language | Cloud |
|----------|--------|--------|---------------|---------------|----------|-------|
| anguag   | е      |        |               |               |          |       |
| Lan      | quage  | Englis | sh            | \$            |          |       |

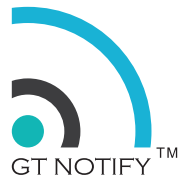

### 6.1.1.6 Delivery Path

Delivery path is to set how the SMS will be delivered, the options are : Single Modem, Multi Modem, and Cloud IBF. For single modem model, please select Single Model. For multi-SIM model, please select Multi Modem. When the Multi Modem been selected, the Modem Setting will be enabled, for administrator to configure the SIM Card algorithm.

| Password     | IP Address  | Phone Setting | Date and Time | Language | Delivery Path |  |
|--------------|-------------|---------------|---------------|----------|---------------|--|
| Delivery Pat | th          |               |               |          |               |  |
| SMS Delive   | ry Service: | Multi Modem   |               | \$       |               |  |

### 6.1.2. Subscriber Setting

FD1, FD2, FD3 & FD4 are flexible field for subscriber, it can store additional information for the subscriber. For example, we can use FD1 for birthday and tick the "Date field", so FD1 can only be date. If user want to enter the text, then un tick the "Date Field". This is mainly used for auto-reminder date field.

| FD1: | Appointment Date | Date Field   |
|------|------------------|--------------|
| FD2: | Payment Due Date | Date Field   |
| FD3: | Birthdate        | ✓ Date Field |
| FD4: | Favorite food    | 🗆 Date Field |
|      |                  |              |

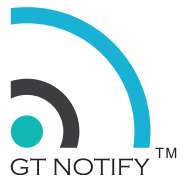

### 6.1.3. Modem Setting

This functions is used to configure about the SIM Card Algorithms for multi-SIM module.

| Send                           | based on SIM Card Prefix          |                         | \$     | Save    |                                                               |           |        |
|--------------------------------|-----------------------------------|-------------------------|--------|---------|---------------------------------------------------------------|-----------|--------|
|                                |                                   |                         |        |         |                                                               |           |        |
|                                |                                   |                         |        |         |                                                               |           |        |
|                                |                                   |                         |        |         |                                                               |           |        |
| IM Card                        |                                   |                         |        |         |                                                               |           |        |
| IM Card                        | 5                                 |                         |        |         |                                                               |           |        |
| IM Card<br>Name                | Description                       | Туре                    | Enable | Default | Prefix                                                        | Edit      | Delete |
| IM Card<br><b>Name</b><br>SIM1 | Description<br>CellCard 077457931 | <b>Type</b><br>Built-in | Enable | Default | Prefix<br>011,012,017,061,076,077,078,079,085,089,092,095,099 | Edit<br>C | Delete |

There are 3 SIM Card Algorithms for multi modem model.

- Send through default SIM Card
- Send through route SIM Card
- Send based on SIM Card Prefix

Please note that for send through route SIM card, only the SMS broadcast message will be send through route SIM Card, for quick SMS, it will still go through the default SIM Card.

Send based on SIM Card Prefix is a great way to save cost of sending SMS. Because most of the telecom will have a lower rate for SMS send within its own network. and charge a higher fee for send SMS across to the different network. So having two different SIM card from different telecom will save the cost of sending SMS.

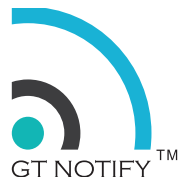

### 6.2 Maintenance

### 6.2.1 System Update

GT Notify SMS System is constant improving, when there are new features enhancement or bug fixing, new update will be loaded on the internet server for user to download.

Go the the <update> menu and click the <Submit> button to download the latest software update.

Please note that the update may take a few minutes, the system will display the dashboard when the update completed. Please be patient during the update.

### Check system version

There is a version is shown at the button of the screen, when version will change when new update been installed.

| Download latest software update, it may take 3-5 minutes, when update complete,<br>Note: Please make sure the internet connection is up. | Settings<br>Maintenance<br>Tools<br>Register | Software Update<br>Shutdown / Reboot<br>System Backup |  |
|----------------------------------------------------------------------------------------------------|----------------------------------------------|-------------------------------------------------------|--|
| Software Update                                                                                                    | Log Out                                      | System Restore<br>Reset To Factory Mode               |  |
| Submit Cancel                                                                                                    |                                              |                                                       |  |
|                                                                                                    | ,                                            | GT Notify BIZ 4 70 @ 2013 - 20                        |  |

# 6.2.2 Shutdown / Reboot There are 3 options in this screen. 1. Reboot the system now. 2. Shutdown the system now. 3. Set the daily system reboot schedule. for example, system reboot at 7am every day.

Cancel

Grep Tech Pte. Ltd.

Submit

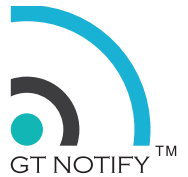

### 6.2.3 System Backup

User can backup the whole system data from this menu. The backup file is a compressed file, need to download to user's PC for safe keeping. This file is used for restore purposes.

| GT NOTIFY"                            | Status <del>-</del> | SMS Services - | Contacts - | System <del>-</del> | 2017-01-11 08:37:54     | GT Cambodia                 |
|---------------------------------------|---------------------|----------------|------------|---------------------|-------------------------|-----------------------------|
| System Backup                         |                     | 01.11.655      |            |                     |                         |                             |
| Please download the backup file: gtba | ackup_2017          | _01_11.tar.z   |            |                     |                         |                             |
|                                       |                     |                |            |                     | GT Notify BIZ 4.70 © 20 | 13 - 2017 GREP TECH PTE LTD |

### 6.2.4 System Restore

This is the function used for restore the system to the previous backed up status. Please select the backup file previously download to the PC for restore.

| GT NOTIFY <sup>™</sup>                | Status <del>-</del> | SMS Services - | Contacts - | System <del>-</del> | 2017-01-11 08:42:50      | GT Cambodia                |
|---------------------------------------|---------------------|----------------|------------|---------------------|--------------------------|----------------------------|
| Warning! All data will be overwritten |                     |                |            |                     |                          |                            |
| System Restore                        |                     |                |            |                     |                          |                            |
| Choose File No file chosen            |                     |                |            |                     |                          |                            |
| Submit Cancel                         |                     |                |            |                     |                          |                            |
|                                       |                     |                |            |                     | GT Notify BIZ 4.70 © 203 | 3 - 2017 GREP TECH PTE LTI |

### 6.2.5 Reset To Factory Mode

Reset the system will reset the system to the factory mode, all the data will be lost. Please be careful about this function. Please do a backup before perform this function, in case we still need to restore the data.

| GT NOTIFY                         | ™ Status -       | SMS Services -       | Contacts -     | System -       | 2017-01-11 08:46:28       | GT Cambodia             |
|-----------------------------------|------------------|----------------------|----------------|----------------|---------------------------|-------------------------|
| Warning! This function will reset | the system to fa | ctory default. Pleas | e reboot the s | ystem after th | ne reset!                 |                         |
| Reset To Factory Mode             |                  |                      |                |                |                           |                         |
| Enter Password:                   |                  |                      |                |                |                           |                         |
| Submit Cancel                     |                  |                      |                |                |                           |                         |
|                                   |                  |                      |                |                |                           |                         |
|                                   |                  |                      |                |                | CT Notify BIZ 4 70 @ 2013 | - 2017 CREP TECH PTE LT |

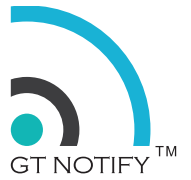

### 6.3 Tools

### 6.3.1 Test Network

This function is used for check the GT Notify system internet connection. Enter a website, e.g. www.grep.sg and click submit. The system will try to ping the web server and display the response.

If the display show there is a response coming back, that means the GT Notify system is connected to internet. If the display shows no response or response timeout, that means GT Notify system is not connected to internet. Please note that the update functions depends on the internet connection.

| S GINOIFI                                                                                                    | 010100                                                                                                    |                                                                                                    | 001110000                                                                                                    | 0,000                                                              | di camboun |
|----------------------------------------------------------------------------------------------------|----------------------------------------------------------------------------------------------------|----------------------------------------------------------------------------------------------------|----------------------------------------------------------------------------------------------------|--------------------------------------------------------------------|------------|
| Test Network                                                                                                    |                                                                                                    |                                                                                                    |                                                                                                    |                                                                    |            |
| Hostname or IP:                                                                                                    | Subr                                                                                                    | nit                                                                                                    |                                                                                                    |                                                                    |            |
| NG www.arep.sg (128,199,169,19                                                                                                    | 4) 56(84) bytes (                                                                                                    | of data.                                                                                                    |                                                                                                    |                                                                    |            |
|                                                                                                    | ., ( , _ , _ ,                                                                                                    |                                                                                                    |                                                                                                    |                                                                    |            |
| 4 bytes from sgxin02.newdelta.net                                                                                                    | (128.199.169.19                                                                                                    | <pre>4): icmp_req=1</pre>                                                                                                    | ttl=54 time=59                                                                                                    | 9.8 ms                                                             |            |
| 4 bytes from sgxin02.newdelta.net<br>4 bytes from sgxin02.newdelta.net                                                                                                    | (128.199.169.19<br>(128.199.169.19                                                                                                    | 4): icmp_req=1<br>4): icmp_req=2                                                                                                    | ttl=54 time=59<br>ttl=54 time=60                                                                                           | 9.8 ms<br>0.8 ms                                                   |            |
| 4 bytes from sgxin02.newdelta.net<br>4 bytes from sgxin02.newdelta.net<br>4 bytes from sgxin02.newdelta.net                                                                                                    | (128.199.169.19<br>(128.199.169.19<br>(128.199.169.19                                                                                                    | <pre>4): icmp_req=1 4): icmp_req=2 4): icmp_req=3</pre>                                                                                          | ttl=54 time=59<br>ttl=54 time=60<br>ttl=54 time=60                                                                         | 9.8 ms<br>0.8 ms<br>0.6 ms                                         |            |
| 64 bytes from sgxin02.newdelta.net<br>64 bytes from sgxin02.newdelta.net<br>64 bytes from sgxin02.newdelta.net<br>64 bytes from sgxin02.newdelta.net                                                                                                    | (128.199.169.19<br>(128.199.169.19<br>(128.199.169.19<br>(128.199.169.19<br>(128.199.169.19                                                                                                    | 4): icmp_req=1<br>4): icmp_req=2<br>4): icmp_req=3<br>4): icmp_req=4                                                                             | ttl=54 time=59<br>ttl=54 time=60<br>ttl=54 time=60<br>ttl=54 time=59                                                       | 9.8 ms<br>0.8 ms<br>0.6 ms<br>9.5 ms                               |            |
| 44 bytes from sgxin02.newdelta.net<br>64 bytes from sgxin02.newdelta.net<br>64 bytes from sgxin02.newdelta.net<br>64 bytes from sgxin02.newdelta.net<br>64 bytes from sgxin02.newdelta.net                                                                                                    | (128.199.169.19<br>(128.199.169.19<br>(128.199.169.19<br>(128.199.169.19<br>(128.199.169.19                                                                                                    | 4): icmp_req=1<br>4): icmp_req=2<br>4): icmp_req=3<br>4): icmp_req=4<br>4): icmp_req=5                                                           | ttl=54 time=59<br>ttl=54 time=60<br>ttl=54 time=60<br>ttl=54 time=59<br>ttl=54 time=60                                     | 9.8 ms<br>0.8 ms<br>0.6 ms<br>9.5 ms<br>0.7 ms                     |            |
| 44 bytes from sgxin02.newdelta.net<br>44 bytes from sgxin02.newdelta.net<br>44 bytes from sgxin02.newdelta.net<br>44 bytes from sgxin02.newdelta.net<br>44 bytes from sgxin02.newdelta.net<br>44 bytes from sgxin02.newdelta.net                                                                                                    | (128.199.169.19<br>(128.199.169.19<br>(128.199.169.19<br>(128.199.169.19<br>(128.199.169.19<br>(128.199.169.19<br>(128.199.169.19                                                              | <pre>4): icmp_req=1 4): icmp_req=2 4): icmp_req=3 4): icmp_req=4 4): icmp_req=5 4): icmp_req=6</pre>                                             | ttl=54 time=59<br>ttl=54 time=60<br>ttl=54 time=60<br>ttl=54 time=59<br>ttl=54 time=60<br>ttl=54 time=60                   | 9.8 ms<br>0.8 ms<br>0.6 ms<br>9.5 ms<br>0.7 ms<br>0.5 ms           |            |
| 44 bytes from sgxin02.newdelta.net<br>44 bytes from sgxin02.newdelta.net<br>44 bytes from sgxin02.newdelta.net<br>44 bytes from sgxin02.newdelta.net<br>44 bytes from sgxin02.newdelta.net<br>44 bytes from sgxin02.newdelta.net<br>44 bytes from sgxin02.newdelta.net                                                                                                    | (128.199.169.19<br>(128.199.169.19<br>(128.199.169.19<br>(128.199.169.19<br>(128.199.169.19<br>(128.199.169.19<br>(128.199.169.19<br>(128.199.169.19                                           | 4): icmp_req=1<br>4): icmp_req=2<br>4): icmp_req=3<br>4): icmp_req=4<br>4): icmp_req=5<br>4): icmp_req=6<br>4): icmp_req=7                       | ttl=54 time=59<br>ttl=54 time=60<br>ttl=54 time=60<br>ttl=54 time=60<br>ttl=54 time=60<br>ttl=54 time=60<br>ttl=54 time=60 | 9.8 ms<br>0.8 ms<br>0.6 ms<br>9.5 ms<br>0.7 ms<br>0.5 ms<br>5.7 ms |            |
| 44 bytes from sgxin02.newdelta.net<br>44 bytes from sgxin02.newdelta.net<br>44 bytes from sgxin02.newdelta.net<br>44 bytes from sgxin02.newdelta.net<br>44 bytes from sgxin02.newdelta.net<br>44 bytes from sgxin02.newdelta.net<br>44 bytes from sgxin02.newdelta.net<br>45 bytes from sgxin02.newdelta.net<br>46 bytes from sgxin02.newdelta.net<br>47 bytes from sgxin02.newdelta.net<br>48 bytes from sgxin02.newdelta.net<br>49 bytes from sgxin02.newdelta.net<br>49 bytes from sgxin02.newdelta.net<br>40 bytes from sgxin02.newdelta.net<br>40 bytes from | (128.199.169.19<br>(128.199.169.19<br>(128.199.169.19<br>(128.199.169.19<br>(128.199.169.19<br>(128.199.169.19<br>(128.199.169.19<br>(128.199.169.19                                           | <pre>4): icmp_req=1 4): icmp_req=2 4): icmp_req=3 4): icmp_req=4 4): icmp_req=5 4): icmp_req=6 4): icmp_req=7</pre>                              | ttl=54 time=59<br>ttl=54 time=66<br>ttl=54 time=66<br>ttl=54 time=66<br>ttl=54 time=66<br>ttl=54 time=69<br>ttl=54 time=69 | 9.8 ms<br>0.8 ms<br>0.6 ms<br>9.5 ms<br>0.7 ms<br>0.5 ms<br>5.7 ms |            |
| 44 bytes from sgxin02.newdelta.net<br>64 bytes from sgxin02.newdelta.net<br>74 bytes from sgxin02.newdelta.net<br>74 bytes from sgxin02.newdelta.net<br>74 bytes from sgxin02.newdelta.net<br>74 bytes from sgxin02.newdelta.net<br>74 bytes from sgxin02.newdelta.net<br>74 bytes from sgxin02.newdelta.net<br>75 packets transmitted, 7 received, 07<br>7 packets transmitted, 7 received, 07                                                                                                    | (128.199.169.19<br>(128.199.169.19<br>(128.199.169.19<br>(128.199.169.19<br>(128.199.169.19<br>(128.199.169.19<br>(128.199.169.19<br>(128.199.169.19)<br>(128.199.169.19)                      | <pre>4): icmp_req=1 4): icmp_req=2 4): icmp_req=3 4): icmp_req=4 4): icmp_req=5 4): icmp_req=6 4): icmp_req=7 me 6008ms</pre>                    | ttl=54 time=59<br>ttl=54 time=60<br>ttl=54 time=60<br>ttl=54 time=59<br>ttl=54 time=60<br>ttl=54 time=60<br>ttl=54 time=69 | 9.8 ms<br>0.8 ms<br>0.6 ms<br>9.5 ms<br>0.7 ms<br>0.5 ms<br>5.7 ms |            |
| 44 bytes from sgxin02.newdelta.net<br>64 bytes from sgxin02.newdelta.net<br>14 bytes from sgxin02.newdelta.net<br>14 bytes from sgxin02.newdelta.net<br>14 bytes from sgxin02.newdelta.net<br>14 bytes from sgxin02.newdelta.net<br>14 bytes from sgxin02.newdelta.net<br>14 bytes from sgxin02.newdelta.net<br>15 packets transmitted, 7 received, 0°<br>11 tmin/avg/max/mdev = 59.534/61                                                                                                    | (128.199.169.19<br>(128.199.169.19<br>(128.199.169.19<br>(128.199.169.19<br>(128.199.169.19<br>(128.199.169.19<br>(128.199.169.19<br>(128.199.169.19)<br>% packet loss, tin<br>.132/65.771/1.9 | 4): icmp_req=1<br>4): icmp_req=2<br>4): icmp_req=3<br>4): icmp_req=4<br>4): icmp_req=5<br>4): icmp_req=6<br>4): icmp_req=7<br>me 6008ms<br>52 ms | ttl=54 time=5<br>ttl=54 time=6<br>ttl=54 time=6<br>ttl=54 time=5<br>ttl=54 time=6<br>ttl=54 time=6<br>ttl=54 time=6        | 9.8 ms<br>0.8 ms<br>0.6 ms<br>9.5 ms<br>0.7 ms<br>0.7 ms<br>5.7 ms |            |

### 6.3.2 View System Log

This function is used for check the GT Notify system log.

| GT NOTIFY <sup>™</sup>                  | Status - SMS      | Services - Contacts - | System - | 2017-01-11 09:37:24 | GT Cambodia |
|-----------------------------------------|-------------------|-----------------------|----------|---------------------|-------------|
| Download the full log file: gtlog_2017_ | _01_11.tar.z      |                       |          |                     |             |
| View System Log                         |                   |                       |          |                     |             |
| 2017-01-11 06:25:10 - smsd detected     | l a failure. INIT |                       |          |                     |             |
|                                         |                   |                       |          |                     |             |

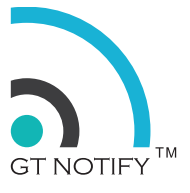

### 6.3.3 Run USSD

Users can check their SIM card balance by using USSD code.

| <b>NOT</b>                         | ΊFΥ <sup>™</sup> | Status <del>-</del> | SMS Services -      | Contacts -       | System <del>-</del> | 2017-01-11 09:38:26       | GT Cambodia                |
|------------------------------------|------------------|---------------------|---------------------|------------------|---------------------|---------------------------|----------------------------|
| USSD code can be used b            | o check prep     | oaid SIM card       | l balance or top-up | o, it may take : | 3-5 minutes to      | o get the result.         |                            |
| Run USSD Code                      |                  |                     |                     |                  |                     |                           |                            |
| Select SIM Card:<br>Run USSD Code: |                  | *                   |                     |                  |                     |                           |                            |
| Submit Cancel                      |                  |                     |                     |                  |                     |                           |                            |
|                                    |                  |                     |                     |                  |                     | GT Notify BIZ 4.70 © 2013 | 3 - 2017 GREP TECH PTE LTD |

### 6.3.4 Check Modem

This function is used to check the status of SIM Card.

| Check M         | DDEM              |                    |
|-----------------|-------------------|--------------------|
| Se              | ect SIM Card:     | SIM1 \$            |
| Submit          | Cancel            |                    |
| Result          |                   |                    |
| ^SYSINF         | 0: 2,3,0,5,1      |                    |
| Result E        | planation         |                    |
| Status, [       | omain, Roaming    | g, Mode, SIM state |
| Example         | : SYSINFO: 2,3,   | ,0,5,1             |
| 2 = Stat        | us (Valid service | 2),                |
| 3 = Dom         | ain (PS+CS serv   | vice),             |
| v = Roar5 = Mod | NING (NON FOAM)   | a)                 |
| 1 - CIM         | State (Valid USI  | IM card state)     |

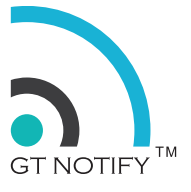

### 6.3.5 Reset Modem

Reset modem will do a hardware reset of the modem without restart the whole system.

| GT NOT           | ΊFΥ <sup>™</sup> | Status <del>-</del> | SMS Services - | Contacts <del>-</del> | System <del>-</del> | 2017-01-11 09:43:25 |
|------------------|------------------|---------------------|----------------|-----------------------|---------------------|---------------------|
| Reset MODEM      |                  |                     |                |                       |                     |                     |
| Select SIM Card: | SIM1             | ¢                   |                |                       |                     |                     |
| Submit Cancel    |                  |                     |                |                       |                     |                     |

### 6.4 Register

User need to enter the registration information to the register page. The content of the brand field will be shown on the top-right corner of each page.

|                     | Grep Tech                          |  |
|---------------------|------------------------------------|--|
| Company Name:       | Grep Tech Pte Ltd                  |  |
| Business Reg. No.:  | 201217457C                         |  |
| Address 1:          | 50 Playfair Road #04-01. Singapore |  |
| Address 2:          |                                    |  |
| Postal Code:        | 367995                             |  |
| Telephone:          | +6563401030                        |  |
| Email:              | tommy@grep.sg                      |  |
| Web Site:           | www.grep.sg                        |  |
| Contact Person:     | +6563401030                        |  |
| Product Serial No.: | GT-NOTIFY-00000X                   |  |
| Note:               |                                    |  |

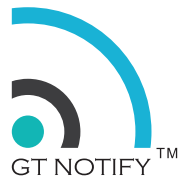

# 7. LED LIGHT

There are two LED light in front of the GT Notify system, one is the power LED, another one is the alert LED. When there is internal system error occur, the alert LED will flashing red. otherwise, it will be in off status.

# 8. RESET BUTTON

At the back of the GT Notify system, there is a reset button. it is used for regain the control of the system when 1. the admin password is lost, 2. the system IP address is lost. The owner or admin need to use a pin to push the reset button for more than 10 seconds, then the system will reset the admin password, and reset the IP configuration to DHCP, then reboot the system.

When the system is up, use the discover function to discover the new IP address and access the system.